Youtube に動画をアップロードして、Moodle に埋め込む方法 この方法では youtube での動画公開を限定公開としていますが、動画 URL を知られてし まうと、学内外だれでも閲覧ができる状態になります。

1. youtube にログインします。(google アカウントがない場合は google アカウントを作成 してください。)

|    | Google                          |  |
|----|---------------------------------|--|
|    | •                               |  |
|    | /(スワードを入力<br> <br>  パスワードを表示します |  |
|    | パスワードをお忘れの場合 次へ                 |  |
|    |                                 |  |
| 티카 | væ ▼ ヘルノ ノライバシー 規打              |  |

### 2. 自分のチャンネルを開きます。

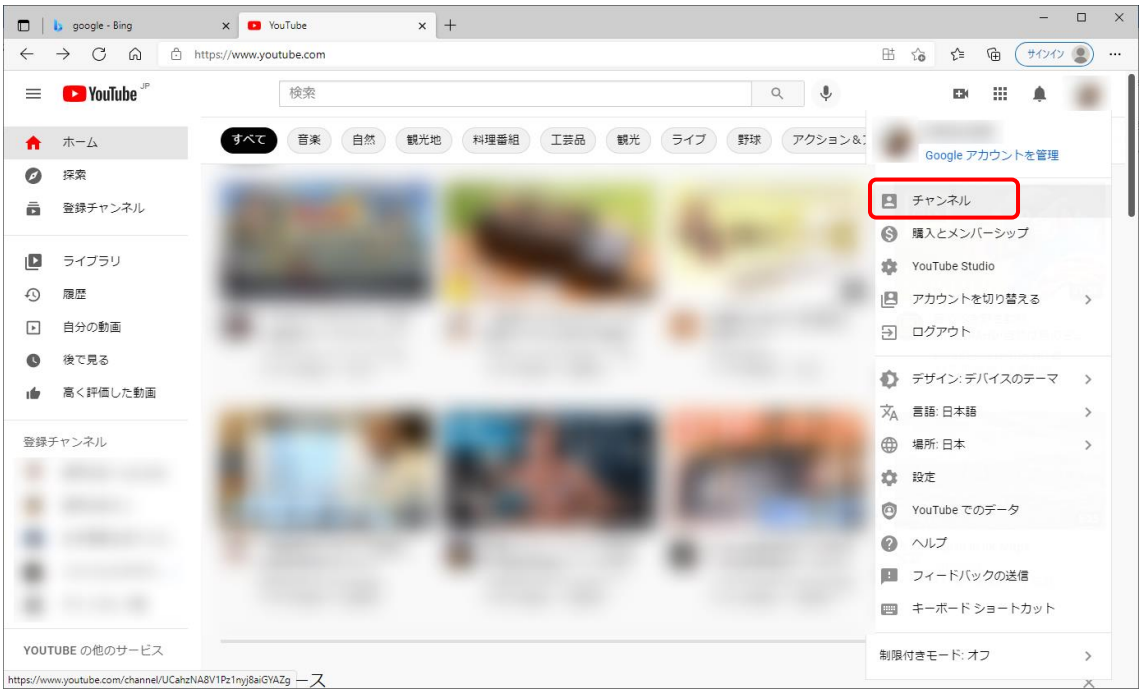

| =          | ► YouTube <sup>JP</sup> | 検   | 索       |       |            |               | Q       | Ŷ     | EK      | <b>A</b>      |  |
|------------|-------------------------|-----|---------|-------|------------|---------------|---------|-------|---------|---------------|--|
| A          | ホーム                     |     |         |       |            |               |         |       |         | at the second |  |
| Ø          | 探索                      |     | チャンネル登録 | 者なし   |            |               |         | チャンイル | をカスタマイス | 動画を管理         |  |
| Ō          | 登録チャンネル                 | ホーム | 動画      | 再生リスト | チャンネル      | フリートーク        | 概要      | Q     |         | >             |  |
| ۵          | ライブラリ                   |     | -       |       |            |               |         |       |         |               |  |
| Ð          | 履歷                      |     |         |       |            |               |         |       |         |               |  |
| Þ          | 自分の動画                   |     |         |       |            |               |         |       |         |               |  |
| O          | 後で見る                    |     |         |       |            |               |         |       |         |               |  |
| 1 fir      | 高く評価した動画                |     |         |       |            |               |         |       |         |               |  |
| 登録         | Fヤンネル                   |     |         |       |            |               |         |       |         |               |  |
|            |                         |     |         |       | 動画をアッ      | プロードして、       | ください    |       |         |               |  |
| -          |                         |     |         | 自分    | ゆストーリーやアイテ | アを共有してユーザーに   | こアプローチし | ましょ   |         |               |  |
| -          |                         |     |         |       | J. J. J.   | 「した動画はここに扱い   |         |       |         |               |  |
|            |                         |     |         |       |            | 動画をアップロード     |         |       |         |               |  |
|            |                         |     |         |       | 詳しく        | は、こちらをご覧ください。 |         |       |         |               |  |
| YOUT       | TUBE の他のサービス            |     |         |       |            |               |         |       |         |               |  |
| https://ww | w.youtube.com/upload    |     |         |       |            |               |         |       |         |               |  |

### 3. <<動画をアップロードする>>をクリックします。

# 4. <<ファイルを選択>>をクリックします。

| ≡   | 🕒 Studio   | Q、 チャンネル内で検索                                                     |   |   | ⑦ 【】 作成 |
|-----|------------|------------------------------------------------------------------|---|---|---------|
|     |            | 動画のアップロード                                                        | : | × |         |
|     | 2          |                                                                  |   |   |         |
|     | ダッシュボード    | <b></b>                                                          |   |   |         |
| D   | コンテンツ      | <u> </u>                                                         |   |   |         |
| =,  | 再生リスト      |                                                                  |   |   |         |
| 11. | アナリティクス    | アップロートする動画ノアイルをトラック&トロップします<br>公開するまで、動画は非公開になります。               |   |   |         |
| Ę   | コメント       | ファイルを選択                                                          |   |   |         |
|     | 字幕         |                                                                  |   |   |         |
| C   | 著作権        |                                                                  |   |   |         |
| Ś   | 収益受け取り     | YouTube に動画を公開することにより、YouTube の利用規約とコミュニティ ガイドラインに同意したものとみなされます。 |   |   |         |
| \$  | 設定         | 他者の著作権やプライバシー権を侵害しないようにしてください。 詳細                                |   |   |         |
|     | フィードバックを送信 |                                                                  |   |   |         |

| € 開<                                                                            |                              |                |                   | ×                |
|---------------------------------------------------------------------------------|------------------------------|----------------|-------------------|------------------|
| $\leftrightarrow$ $\rightarrow$ $\uparrow$ $\uparrow$ $\checkmark$ $\checkmark$ |                              | v Ö 🔎          | ?ニュアルの検索          |                  |
| 整理 ▼ 新しいフォルダー                                                                   |                              |                |                   | ?                |
| 🧊 3D オブジェクト                                                                     | ▲ 日 名前                       | サイズ            | 更新日時              | アク ^             |
| 🖊 Z:¥                                                                           |                              |                | 2018/09/25 15:52  | 2020             |
| 🚔 Z:¥                                                                           |                              |                | 2018/02/02 9:22   | 2020             |
| 🛄 デスクトップ                                                                        |                              |                | 2017/07/21 14:53  | 202(             |
| 📰 ピクチャ                                                                          |                              |                | 2020/05/25 20:32  | 2020             |
| 📕 ビデオ                                                                           |                              |                | 2021/02/12 8:59   | 202 <sup>-</sup> |
| ♪ ミュージック                                                                        |                              |                | 2017/10/03 14:55  | 202(             |
| 느 ローカル ディスク (C:)                                                                |                              |                | 2017/11/20 11:08  | 202(             |
|                                                                                 |                              | 142,992 KB     | 2020/02/27 10:43  | 202(             |
| T                                                                               |                              | 18,603 KB      | 2017/12/12 12:38  | 201              |
| I                                                                               | ✓ 型 3分Moodle動画講座「コース作成編」.mp4 | 68,930 KB      | 2021/08/20 13:48  | 202              |
| Ŧ                                                                               |                              | 15,303 KB      | 2017/12/06 16:51  | 201              |
| T                                                                               | ✓ <                          | 15 143 KR      | 2018/02/07 15:54  | 2011             |
| ファイル名( <u>N</u> ):                                                              | : 3分Moodle動画講座「コース作成編」.mp4   | ~ <b>すべて</b> ( | のファイル (*.*)       | $\sim$           |
|                                                                                 |                              | 開              | K( <u>O)</u> キャンt | 2JV<br>.::       |

5. アップロードする動画ファイルを選択して開きます。

6.「いいえ、子供向けではありません」を選択します。

| ≡  | Studio     | ٩                                                       | チャンネル内で検索                                                     |                                 |                              |    | ② 🖪 作成        |
|----|------------|---------------------------------------------------------|---------------------------------------------------------------|---------------------------------|------------------------------|----|---------------|
|    |            | 3分Moodle動画講座「コ                                          | ース作成編」                                                        |                                 | ドラフトを保存しています                 |    |               |
|    |            | 詳細<br><b>〇</b>                                          | 動画の要素<br><b>〇</b>                                             | チェッ<br>〇                        | ク 公開設定<br>〇                  |    |               |
|    |            | 割固を「フ以上の舟生リストに進<br>つけてもらうのに役立ちます。                       | 加しまり。冉生リストは、悦聴者にコ。<br>編                                       | ノナノツで菜早く見                       |                              |    |               |
|    |            | 選択                                                      | •                                                             |                                 |                              |    | コメント 高評価率(低評… |
|    | ダッシュボード    | 視聴者                                                     |                                                               |                                 |                              |    |               |
| ۵  | コンテンツ      | この動画は子ども向けでない動画                                         | として設定されています 自分で設定                                             |                                 |                              |    |               |
| =, | 再生リスト      | ご自身の所住地にかかわらす、子<br>バシー保護法(COPPA)とその他<br>も向け動画であるかどうかを申告 | とも向けに制作するコンテンツは児童ス<br>の法律を遵守する必要があります。ク<br>する義務があります。子ども向けコンラ | ▼ンフインフライ<br>リエイターは、子ど<br>テンツの詳細 | 動画リンク                        | Ē  |               |
|    | アナリティクス    | パーソナライズド広告や通知                                           | などの機能は子ども向けに制作された動産                                           | 町では利用できな                        | nttps://youtu.be/LacrFUXVUrU |    |               |
| Ę  | コメント       | <ul> <li>(i) くなります。ご目身で子ども<br/>すめされる可能性が高くなり</li> </ul> | 5向けと設定した動画は、他の子ども向け!<br>ます。 詳細                                | 動画と一緒におす                        | 3分Moodle動画講座「コース作成編          | J  |               |
| -  | 字幕         | ○ はい、子ども向けです                                            |                                                               |                                 |                              |    |               |
|    | 著作権        | ● いいえ、子ども向けでは                                           | ありません                                                         |                                 |                              |    |               |
| Ś  | 収益受け取り     | ✓ 年齢制限(詳細設定)                                            |                                                               |                                 |                              |    |               |
| \$ | 設定         | 🛨 🔤 🥑 チェック中 2% 残り                                       | 5分                                                            |                                 |                              | 次へ |               |
| !  | フィードバックを送信 |                                                         |                                                               |                                 |                              |    |               |

### 7. <<次ヘ>>をクリックします。

| =    | 🕒 Studio   | Q、 チャンネル内で検索                             |                                       |                    |                                       |    |  | ➡ 作成 |
|------|------------|------------------------------------------|---------------------------------------|--------------------|---------------------------------------|----|--|------|
|      |            | 3分Moodle動画講座「コー                          | ス作成編」                                 |                    | ドラフトを保存しています                          |    |  |      |
|      |            | 詳細<br>O                                  | 動画の要素<br>〇                            | チェッ-<br><b>0</b> - | ク 公開設定<br>                            |    |  |      |
|      |            | 割圏をⅠフ以上の再生リストに追加し<br>つけてもらうのに役立ちます。 詳細   | /より。冉生リストは、悦昵石にコノ                     | ケノツを素早く見           |                                       |    |  |      |
|      |            | 選択                                       | -                                     |                    |                                       |    |  |      |
| - 55 | ダッシュボード    | 視聴者                                      |                                       |                    |                                       |    |  |      |
| D    | コンテンツ      | この動画は子ども向けでない動画とし<br>ご自身の所在地にかかわらず、子ども   | 、て設定されています 自分で設定<br>、つけに制作するコンテンツは児童オ | シラインプライ            |                                       |    |  |      |
| =,   | 再生リスト      | バシー保護法(COPPA)とその他の派<br>も向け動画であるかどうかを申告する | は律を遵守する必要があります。クリ<br>読務があります。子ども向けコンテ | Jエイターは、子ど<br>シツの詳細 | 動画リンク                                 | Ē  |  |      |
|      | アナリティクス    | パーソナライズド広告や通知など                          | 2の機能は子ども向けに制作された動画                    | では利用できな            | nttps://youtu.be/LacrFOXVOr0<br>ファイル名 |    |  |      |
| Ę    | コメント       | してなります。こ日芽ですとも同<br>すめされる可能性が高くなります       | フと設定した動画は、1800子とも同り重<br>「。詳細          | 川風 ⊂ 一箱 にわ 9       | 3分Moodle動画講座「コース作成編」                  |    |  |      |
|      | 字幕         | 🔘 はい、子ども向けです                             |                                       |                    |                                       |    |  |      |
| C    | 著作権        | ● いいえ、子ども向けではあり                          | りません                                  |                    |                                       |    |  |      |
| Ś    | 収益受け取り     | ✓ 年齢制限(詳細設定)                             |                                       |                    |                                       |    |  |      |
| \$   | 設定         | 🛨 🔟 🥑 チェック中 2% 残り 5 :                    | <del>3</del>                          |                    |                                       | 次~ |  |      |
|      | フィードバックを送信 |                                          |                                       |                    |                                       |    |  |      |

### 8. <<次ヘ>>をクリックします。

| =    | 💌 Studio   |        | Q                     | チャンネル内で検索           |                  |           |    |    | 0 | ➡ 作成 |  |
|------|------------|--------|-----------------------|---------------------|------------------|-----------|----|----|---|------|--|
|      | -          | 3分Mood | lle動画講座「コ             | ース作成編」              |                  | ドラフトとして保存 | -  | ×  |   |      |  |
|      |            |        | 詳細<br><b>~</b>        | 動画の要素<br>〇          | チェック             | 公開設3      | Ê  |    |   |      |  |
|      |            | 動画     | の要素                   |                     |                  |           |    |    |   |      |  |
|      |            | カードや   | 終了画面を使って、関連           | 動画、ウェブサイト、行動を促すフレー. | ズを視聴者に表示できます。 詳細 |           |    |    |   |      |  |
| - 55 | ダッシュボード    |        | 字幕を追加                 | トスマレブ 短床い想聴者の回味を引くて | とゼアキキナ           |           |    |    |   |      |  |
|      | コンテンツ      |        | WOMON C THE C. WEAR A |                     | Chicay.          |           |    |    |   |      |  |
| =,   | 再生リスト      |        | 終了画面の追加               |                     |                  | 動画からインポート | 治加 |    |   |      |  |
| 1    | アナリティクス    |        | 動画の最後で関連ニ             | コンテンツをプロモーションする     |                  | 新聞からすジボート |    |    |   |      |  |
| Ę    | コメント       |        | カードの治知                |                     |                  |           |    |    |   |      |  |
| -    | 字幕         | (j)    | 動画の途中で関連ニ             | コンテンツをプロモーションする     |                  |           | 追加 |    |   |      |  |
|      | 著作権        |        |                       |                     |                  |           |    |    |   |      |  |
| Ś    | 収益受け取り     |        |                       |                     |                  |           |    |    |   |      |  |
| \$   | 設定         | 1 🗉 🗸  | HD バージョンを処理           | 見しています              |                  |           | 戻る | 次へ |   |      |  |
|      | フィードバックを送付 |        |                       |                     |                  |           |    |    |   |      |  |

9. <<次ヘ>>をクリックします。

| =  | 🕨 Studio  | Q、 チャンネル内で検索                                                          |               | ② 🖿 作成        |
|----|-----------|-----------------------------------------------------------------------|---------------|---------------|
|    |           | 3分Moodle動画講座「コース作成編」                                                  | ドラフトとして保存 🧾 🗙 |               |
|    |           | 詳細 動画の要素 チェック<br><b>⊘ ○ ○</b>                                         | · 公開設定        |               |
|    |           | チェック                                                                  |               |               |
|    |           | 動画の公開設定を制限する可能性のある問題かないか、YouTube が公開前にチェックしま<br>す。問題があれば事前に修正できます。 詳細 |               | コメント 高評価率(低評… |
|    | ダッシュボード   | 著作権                                                                   |               |               |
| D  | コンテンツ     | 問題は検出されませんでした                                                         |               |               |
| =, | 再生リスト     | 注意: これらのチェックの結果は最終的なものではありません。将来、動画に影響す<br>る問題が生じる可能性があります。 詳細        |               |               |
|    | アナリティクス   |                                                                       | フィードバックを送信    |               |
| Ę  | コメント      |                                                                       |               |               |
|    | 字幕        |                                                                       |               |               |
| C  | 著作権       |                                                                       |               |               |
| Ś  | 収益受け取り    |                                                                       |               |               |
| \$ | 設定        | ▲ IID パージョンを処理しています                                                   | 戻る 次へ         |               |
|    | フィードバックを送 | 6                                                                     |               |               |

10. 公開設定を「限定公開」に設定します。(限定公開でも、動画の URL を知られてしまうと 学内外だれでも動画を閲覧できる状態になります。)

| =  | 🕒 Studio  | Q チャンネルゆ                                                                                                    |                  |                                                                                                    |                                                           | ?  | ■ 作成 |
|----|-----------|----------------------------------------------------------------------------------------------------|------------------|----------------------------------------------------------------------------------------------------|-----------------------------------------------------------|----|------|
|    |           | 3分Moodle動画講座「コース作成編                                                                                                    | ]                | ドラフト                                                                                                    | として保存                                                     | ×  |      |
|    |           | 算¥細 重効<br>✓                                                                                                    | 画の要素<br><b>〇</b> | チェック<br>✓                                                                                                    | 公開設定<br><b>〇</b>                                          |    |      |
|    |           | 公開設定<br>動画の公開日時と、視聴できるユーザーを選択しま                                                                                                    | <b>इ</b> .       |                                                                                                    |                                                           | ⊐× |      |
| 5  | ダッシュボード   | <ul> <li>保存または公開</li> <li>時本(4)日</li> <li>第本(4)日</li> <li>第本(4)日<th></th><th>Introduced billion ⊐ − 24 million<br/>distribution million<br/>distribution million<br/>distribution million<br/>distribution<br/>distribution</th><th>BARRY for Periodic<br/>Annual Part of Contract of Particip</th><th></th><th></th></li></ul> |                  | Introduced billion ⊐ − 24 million<br>distribution million<br>distribution million<br>distribution million<br>distribution<br>distribution | BARRY for Periodic<br>Annual Part of Contract of Particip |    |      |
| ٥  | コンテンツ     | 副画は22日、「私主公田、「非22日」」」                                                                                                    | 1C U ま 9 。       | Constanting and a second second                                                                                                    | 21                                                        |    |      |
| ≡, | 再生リスト     | <u>自力と自力が進入したユーザーのの</u> 。<br>○ 限定公開                                                                                                    | 副国位祝祝しさより        |                                                                                                    |                                                           |    |      |
|    | アナリティクス   | 動画のリンクを知っているユーザーナ                                                                                                    | 《新西方相陆方式主主       | ▶ (1) 0:0072:34                                                                                                    | マ作成編目                                                     |    |      |
| E  | コメント      | <ul> <li>公開</li> <li>全員が動画を視聴できます</li> </ul>                                                                                                    |                  | Sylwoodlesの回調理「ヨー」<br>動画リンク                                                                                                    |                                                           |    |      |
| -  | 字幕        | □ インスタント プレミア公開                                                                                                    | として設定する 🕜        | https://youtu.be/Lacred                                                                                                    |                                                           |    |      |
|    | 著作権       | ○ スケジュールを設定                                                                                                    |                  |                                                                                                    |                                                           |    |      |
| Ś  | 収益受け取り    | 動画を公開する日付を選択します                                                                                                    |                  |                                                                                                    |                                                           |    |      |
| \$ | 設定        | 🟦 🔤 🥑 HD バージョンを処理しています                                                                                                    |                  |                                                                                                    | 戻る                                                        | 保存 |      |
|    | フィードバックを送 |                                                                                                    |                  |                                                                                                    |                                                           |    |      |

### 11. <<保存>>をクリックします。

| ≡  | Studio     | C                                            | チャンネル内で検索                            |                                                                                                    |                                                                                                    | ⑦ 🖪 作成 |
|----|------------|----------------------------------------------|--------------------------------------|----------------------------------------------------------------------------------------------------|----------------------------------------------------------------------------------------------------|--------|
|    |            | 3分Moodle動画講座「二                               | コース作成編」                              |                                                                                                    | ドラフトとして保存 🗜 🗙                                                                                                    |        |
|    |            | 詳細                                           | 動画の要素<br><b>〇</b>                    | チェック                                                                                                    | 公開設定                                                                                                    |        |
|    |            | 公開設定<br>動画の公開日時と、視聴できる.                      | ユーザーを選択します。                          |                                                                                                    |                                                                                                    |        |
|    | ダッシュボード    | <ul> <li>保存または公開</li> </ul>                  | 1PA BB (5) ( 1994) (5) ( -1) ( +1 +1 | TatsMoode/Ex800 21-<br>Rec Reads - Second<br>Second - Second<br>- Second - Second<br>- Second<br>- Second<br>- Seco | AT ALL ALL ALL ALL ALL ALL ALL ALL ALL A                                                                                                    |        |
| ٥  | コンテンツ      | □□□□□□□□□□□□□□□□□□□□□□□□□□□□□□□□□□□□□        | - 非22mのいりれいにしまり。                     | Constanting and second second se                                                                                                    | (m. 1997)<br>(m. 1997)<br>(m. 197)<br>(m. 197)<br>(m. 197)<br>(m. |        |
| =, | 再生リスト      | <ul> <li>目分と自分が選択</li> <li>● 限定公開</li> </ul> | したユーザーのみが動画を視聴できます                   |                                                                                                    | 100 / 2:34                                                                                                    |        |
|    | アナリティクス    | 動画のリンクを知                                     | っているユーザーが動画を視聴できます                   | 3分Moodle動画                                                                                                    | 講座「コース作成編」                                                                                                    |        |
|    | コメント       | <ul> <li>公開</li> <li>全員が動画を視聴</li> </ul>     | できます                                 | 動画リンク                                                                                                    |                                                                                                    |        |
|    | 字幕         | □ インスタン                                      | トプレミア公開として設定する ⊘                     | mtps.//youtu.                                                                                                    |                                                                                                    |        |
| C  | 著作権        | ○ スケジュールを設定                                  |                                      |                                                                                                    |                                                                                                    |        |
| Ś  | 収益受け取り     | 動画を公開する日付を                                   | <b>羅択します</b>                         |                                                                                                    |                                                                                                    |        |
| \$ | 設定         | 🛨 🔤 🥑 HD バージョンを処                             | 理しています                               |                                                                                                    | 戻る保存                                                                                                    |        |
|    | フィードバックを送信 |                                              |                                      |                                                                                                    |                                                                                                    |        |

#### 12. <<閉じる>>をクリックします。

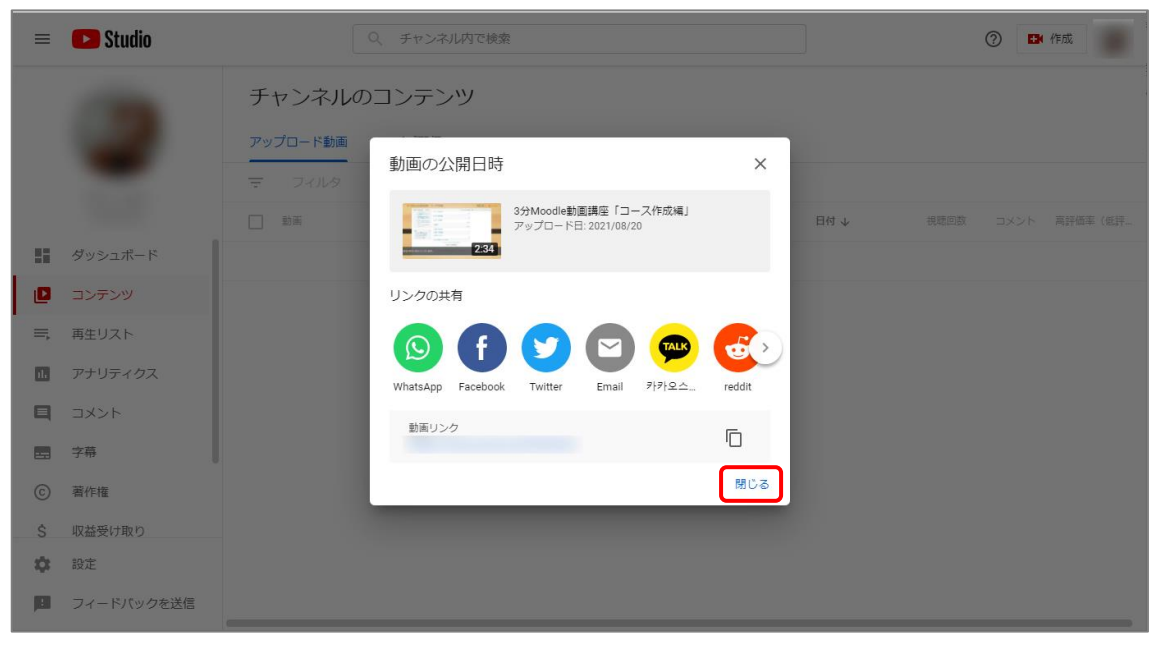

| =  | 🕒 Studio   |                                                                                                    | 2、 チャンネル内で検索              |                      |              | ]          |          | ?     | 作成       |
|----|------------|----------------------------------------------------------------------------------------------------|---------------------------|----------------------|--------------|------------|----------|-------|----------|
|    |            | チャンネルの<br>アップロード動画                                                                                                    | コンテンツ<br><sub>ライブ配信</sub> |                      |              |            |          |       |          |
|    |            |                                                                                                    |                           | () 8820. <del></del> | #1179        |            |          |       |          |
|    | ダッシュボード    |                                                                                                    |                           |                      | 市川城          | 2021/08/20 | 005000   | 14.86 | 高評個半(包計… |
| 0  | コンテンツ      | A set of the set of the set of th | HD バージョンを処理しています          | U HRUEZSIMI          | 14.0         | アップロード日    | 0        | 0     | _        |
| =, | 再生リスト      |                                                                                                    |                           | 1 ^                  | ニージあたりの行数: 3 | 0 ▼ 全1件    | ₽ 1~1 件目 | < <   | > >      |
|    | アナリティクス    |                                                                                                    |                           |                      |              |            |          |       |          |
| Ę  | コメント       |                                                                                                    |                           |                      |              |            |          |       |          |
|    | 字幕         |                                                                                                    |                           |                      |              |            |          |       |          |
| C  | 著作権        |                                                                                                    |                           |                      |              |            |          |       |          |
| Ś  | 収益受け取り     |                                                                                                    |                           |                      |              |            |          |       |          |
| \$ | 設定         |                                                                                                    |                           |                      |              |            |          |       |          |
|    | フィードバックを送信 |                                                                                                    |                           |                      |              |            |          |       |          |

# 13. Moodle にリンクしたい動画をクリックします。

## 14.「動画リンク」をコピーします。

| = 🕒 Studio                                                                                                    | Q、 チャンネル内で検索                                                             | ② 🗗 作成                                                                                                    |
|----------------------------------------------------------------------------------------------------|--------------------------------------------------------------------------|----------------------------------------------------------------------------------------------------|
| $ \begin{array}{c} \leftarrow  \overset{\textit{f} \texttt{v} \lor \texttt{v} \land \texttt{u} \texttt{o} \texttt{l} \lor \texttt{v} \\ \forall \end{array} $                                                                                                    | 動画の詳細                                                                    | 変更を元に戻す 保存                                                                                                    |
| CERTIFICATION CONTRACTOR CONTRACTOR CONTRACT | タイトル (必須) ⑦<br>3分Moodle動画講座「コース作成編」                                      | I DOBLOGICI SAL S-24544 RATE - 50 - 50<br>REFERENCES - 50 - 50<br>REFERENCES - 50<br>REFERENCES - 50 - 50<br>REFERENCE |
| <b>動画</b><br>3分Moodle動画講座「コース作成編」                                                                                                    | 説明(2)<br>視聴者に向けて動画の内容を紹介しましょう                                            |                                                                                                    |
| ▶ 詳細                                                                                                    |                                                                          | 動画リンク<br>https://youtu.be/LacrFOXVUr0                                                                                                    |
| D アナリティクス                                                                                                    |                                                                          | ファイル名<br>3分Moodle動画講座「コース作成編」.mp4                                                                                                    |
| ₩ エディタ                                                                                                    |                                                                          | 動画の画質                                                                                                    |
| ■ コメント                                                                                                    | サムネイル<br>新画の内容がわれて高速を選択するかアップロードします。 道時新の日を引くサムネイルにしましょう。 詳細             |                                                                                                    |
| 四 字幕                                                                                                    |                                                                          | 公開設定<br>◎ 限定公開                                                                                                    |
|                                                                                                    | 再生リスト<br>動画を 1つ以上の再生リストに追加します。再生リストは、視聴者にコンテンツを素早く見つけてもらうのに役立ち<br>ます。 詳細 | 朝展<br>なし                                                                                                    |
| 21 17(99/21416                                                                                                    | 選択                                                                       | 国 字幕                                                                                                    |

# 15. Moodle で、動画を埋め込みたいコースに入り、<<活動またはリソースを追加する>> をクリックします。

| -ストコース2             |               |                     |                  |                             |              |
|---------------------|---------------|---------------------|------------------|-----------------------------|--------------|
| ダッシュボード ▶ コース ▶ 提   | 「南大学 ▶ 寝屋川キャ」 | ンパス ト テストコース2       |                  | (                           | 編集モードの終了     |
| ナビゲーション             |               | A 🗖                 | 編集-              | コース概要                       | =<br>- ÷     |
| ジッシュボード<br>骨 サイトホーム |               | ♥ 1월 アナワンスメント ℤ     | + 活動またはリソースを追加する | コース概要                       |              |
|                     |               |                     | 編集~              | フォーラムを検索する                  | - C          |
|                     |               |                     | ┿ 活動またはリソースを追加する |                             | G0 G0        |
|                     |               | ⊕  トピッ <b>ク 2</b> ∠ | 編集▼              | 高度な検索()                     |              |
|                     |               |                     | ┿ 活動またはリソースを追加する | 最新アナウンスメント                  | = :<br>+ ÷ - |
|                     |               | + トピッ <b>ク 3</b> 🖉  | 編集。              | 新しいトピックを追加する                |              |
|                     |               |                     |                  | TEST<br>04月 16日 15:32 齊藤 拓郎 |              |
|                     |               |                     | ┿ 活動またはリソースを追加する | 過去のトピック                     |              |
|                     |               | ⊕ トピック 4 ∠          | 編集▼              | 市場ノット                       |              |
|                     |               |                     |                  | 国連キヘント                      | = 3          |

# 16. ラベルを追加します。

| 摂南大学Moodle maharaへのリンクはこちら 日本語 (Ja) ▼   | 活動またはリソースを追加する                                              | 0               | a =                          |
|-----------------------------------------|-------------------------------------------------------------|-----------------|------------------------------|
|                                         | ○ 書 レッスン ^ ヘルプを表示するには活動またはリソースを選                            |                 |                              |
| テストコース2                                 | ○ う ワークショップ 択してください。活動名またはリソース名をダ<br>ブルクリックオスことにより、実見く注触する。 |                 |                              |
| ダッシュボード ▶ コース ▶ 摂南大学 ▶ 寝屋川キャンパス ▶ テストコー | ○ ↓ 課題 ことができます。                                             |                 | 編集モードの終了                     |
|                                         | ○ 😓 課題2.2 (無効)                                              |                 |                              |
| ナビゲーション                                 | ○ 🦧 外部ツール                                                   | 編集▼             | コース概要                        |
|                                         |                                                             | * <u>*</u>      | ⊕ ⊕ *<br>□-ス概要               |
| ☆ サイトホーム                                |                                                             | くを追加する          |                              |
| ▶ サイトページ                                | ○ ? 投票                                                      |                 | フォーラムを検索する                   |
| + <b>トビッ</b> ク                          | ○ ▲ 用語集                                                     | 編集 *            | ÷ *                          |
|                                         | リソース                                                        | くを追加する          | Go                           |
| + トピック                                  | O 🏭 IMSコンテンツバッ<br>ケージ                                       | 福集~             | 局度な検索(2)                     |
|                                         | O 🔊 URL                                                     | くを追加する          | 最新アナウンスメント                   |
| - L 1200 F                              | Ο 📄 ファイル                                                    |                 | ⊕ ⊕ =<br>新しいトピックを追加する        |
| サビック                                    | О 🚞 Эжия                                                    | 編集▼             | TEST                         |
|                                         | O 📙 ブック                                                     |                 | 04月 16日 15:32 齊藤 拓郎          |
|                                         | 0 💾 🖛 😕                                                     | くを追加する          | 過去のトピック                      |
| ⊕ トピック                                  |                                                             | 編集・             |                              |
|                                         | 追加キャンセル                                                     | 2 : 10 10 2 : 2 | 直近イベント 回て                    |
| · commente                              |                                                             | NG TENIN A O    | ● **・<br>こ課題確認」の提出期限が近づいています |

17. <<オーディオ/ビデオファイルを挿入または編集する>>ボタンをクリックします。

| 摂南大学Moodle maharaへのリンクはこちら                                                                                                    | 日本語 (ja) ~                             | <u> </u>   |
|----------------------------------------------------------------------------------------------------|----------------------------------------|------------|
| =767-72                                                                                                    |                                        |            |
| ダッシュボード ▷ コース ▷ 摂南大学 ▷ 寝屋川キ                                                                                                    | ャンパス ▷ テストコース2 ▷ 新しい ラベルを トピック 1 に追加する |            |
| ナピゲーション 🗉                                                                                                    | ⊘新しい ラベル を トピック 1 に追加する ☺              |            |
| ッマ・<br>ダッシュボード<br>会 サイトホーム                                                                                                    | * 一般                                   | ▶ すべてを展開する |
| ▶ サイトページ                                                                                                    | <b>ラベルテキスト</b> 🗐 🥼 B / Ξ Ε 🖉 🔅 🖬 🖗 🔍 🗅 |            |
| A CONTRACTOR OF AN                                                                                                    |                                        |            |
| ALC: NAME OF TAXABLE A                                                                                                    |                                        |            |
| · Carlos                                                                                                    |                                        |            |
| and the second second s |                                        |            |
|                                                                                                    | アセンユール共通設定<br>ショリロセル印                  |            |
|                                                                                                    |                                        |            |
| - Captor - Ca                                                                                                    |                                        |            |

18.「ソースURL」に「動画リンク」のコピーを貼り付けて、<<メディアを挿入する>>ボタン をクリックします。

| 摂南大学Moodle maharaへのリンクはこちら                                                                                  | 日本語 (ja) *                                                                                              | a = <u>R</u> -      |
|----------------------------------------------------------------------------------------------------|----------------------------------------------------------------------------------------------------|---------------------|
| 摂南大学Moodle maharaへのリンクはこちら   テストコース2   ダッシュポード ト コース ※ 現南大学 ※ 磁振川中   ゲビゲーション   ダッシュポード   ペサイトボーム    ・サイトボーム | BR#E (p)・<br>PC/ICX + FX-IIX2 + 新しい FXU & FE 9/21 に追加する<br>* 新1 - 1.1 - ラベリ - な トレック 1 - に合加する *<br>* 「 | • ग्रारव्य्यांग्रें |
|                                                                                                    | ▶利用制限                                                                                                   |                     |

| 19. | <<保存してコ・ | -スに戻る>>ボタンをクリックします。 |
|-----|----------|---------------------|
|-----|----------|---------------------|

| 摂南大学Moodle maharaへのリンクはこちら | 日本語 (ja) * | ۲ | 1 | * | ^ |
|----------------------------|------------|---|---|---|---|
| 扱用大子Moodle maharaへのリンクはごちら | 日本語 (ŋ)・   | 4 | - |   |   |
|                            |            |   |   |   | ~ |

# 20. youtube 動画を、Moodle に埋め込むことができました。

| 摂南大学Moodle maharaへのリンクはこちら                          | 日本語 (ja) ▼                                                                                                    |                                 | a 🖛 🔤 🛛 - 🕯                                     |
|-----------------------------------------------------|----------------------------------------------------------------------------------------------------|---------------------------------|-------------------------------------------------|
| <b>テストコース 2</b><br>グッシュボード > コース > 預慮大学 > 寝屋川キャ     | ンパス ト テストコース2                                                                                                    |                                 | 編集モードの終了                                        |
| ナビゲーション ロ<br>中立・<br>ダッシュボード<br>者 サイトホーム<br>) サイトページ |                                                                                                    | 編集・<br>編集・▲<br>+ 活動またはリソースを追加する | コース概要 □□□<br>+ ¢ -<br>コース概要                     |
|                                                     | + トピック1 ∠                                                                                                    | 編集▼<br>編集 ▼                     | フォーラムを検索する CD<br>中 中 -<br>G0<br>高度な検索 ①         |
| And the second second                               | storespectrum<br>storespectrum<br>stores |                                 | 最新アナウンスメント □□0<br>+ ◆ *<br>新しいトピックを追加する<br>TEST |
|                                                     |                                                                                                    | ╋ 活動またはリソースを追加する                | 04月 1612 育藤 抵節<br>過去のトピック<br>直近イベント ロロ          |
| - BURG - Same - Same - St                           | ÷                                                                                                    | 編集▼                             |                                                 |

21. Youtube の動画に入れ替えた際には、削除した動画がコースのごみ箱に残っていますので、これを削除してください。管理ブロックの下にある「ごみ箱」をクリックします。(ごみ箱に削除ファイルが反映するまでに最大 10 分かかることがあります。)

| 管理          |       |
|-------------|-------|
|             | ⊕ ⊕ * |
| ▼ コース管理     |       |
| 🍄 設定を編集する   |       |
| ▶ 編集モードの終了  |       |
| ▶ ユーザ       |       |
| ▼ フィルタ      |       |
| ▶ レポート      |       |
| 🏟 評定表セットアップ |       |
| 🏦 バックアップ    |       |
| 📩 リストア      |       |
| さ インボート     |       |
| ❷ 共有        |       |
| € リセット      |       |
| ▶ 問題バンク     |       |
| ☆ ごみ箱       |       |
|             |       |
|             |       |

22.該当する項目の右側の<<×>>マークをクリックすることで完全に削除できます。 また、<<すべてを削除する>>をクリックすればすべての項目が削除されます。

| テストコース2: ごみ箱       |                          |      |    |  |
|--------------------|--------------------------|------|----|--|
| コンテンツ              | は4年220日後、完全に削除されます。      |      |    |  |
| 活動                 | 削除日時                     | リストア | 削除 |  |
| 📄 映像               | 2021年 06月 15日(火曜日) 13:30 | 些    | ×  |  |
| すべてを削除<br>コース: テスト | する コース2 に戻る              |      |    |  |

以上